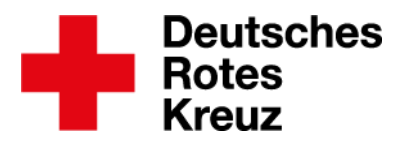

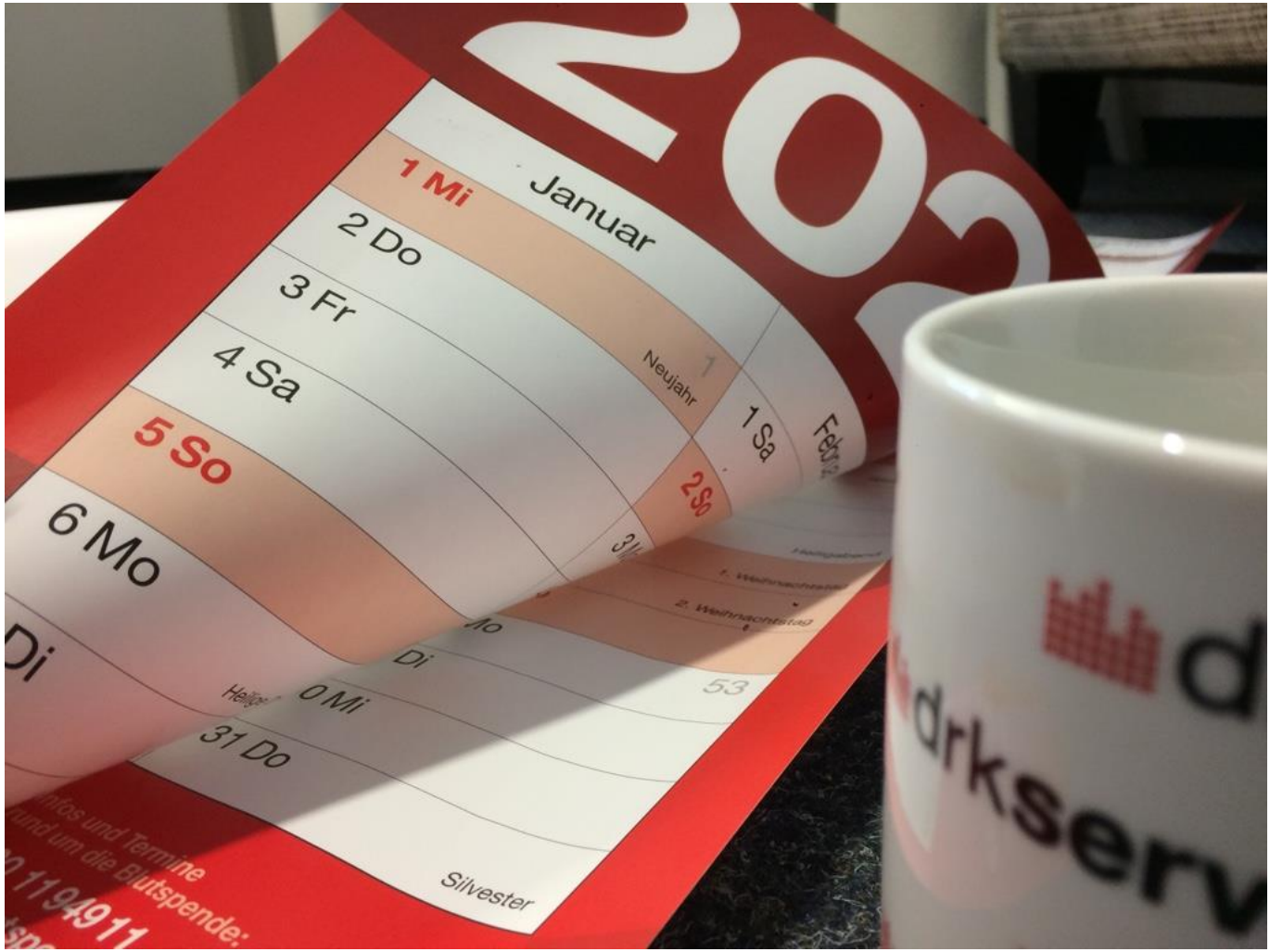

Foto: Driemer

Münster, den 24.10.2019

# Tipp: Jahresstatistik (und andere Zeiträume)

Das alte Jahr geht zur Neige, das neue hat gerade begonnen: Was gibt es da Schöneres, als eine minutengenaue Jahresstatistik aus dem drk**server** zu ziehen? Mit allen oder ausgewählten Diensten, für alle oder ausgewählte Personen. Auch für andere Zeiträume als das Kalenderjahr. DRK-Landesverband Westfalen-Lippe e.V. Kompetenzzentrum drk**server** 

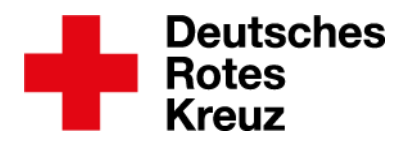

#### Inhalt

- "Normale" Dienststunden-Statistik .3
   Filter erstellen ......5
- 3. Ergebnis exportieren ......8
- 4. Export nachbearbeiten ......9
- 5. Stundenzahl ermitteln ..... 10
  - 5.1. Für alle Personen ...... 10
  - **5.2.** Für eine Person ...... 13
  - 5.3. Für mehrere Personen ......14

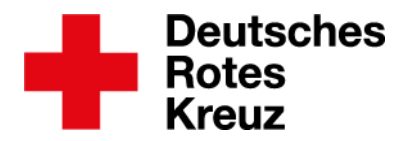

#### 1. "Normale" Dienststunden-Statistik

Keine Sonderfälle? Nur eine einfache Abfrage von... bis...? Oder für bestimmte Ereignisse? Dann kommen Sie im Bereich "Abfragen/Auswertungen" so ans Ziel: Führen Sie zunächst die Vorauswahl durch wie gewohnt.

 Aktionen

 Es wurde eine letzte Abfrage vom gefunden. Um diese erneut auszuführen, klicken Sie hier

 Image: Some state in the series of the series of the seri

| 76 Ergebnisse |           |         |              |                          |
|---------------|-----------|---------|--------------|--------------------------|
| Pers. Nr.     | Achname   | Vorname | Geburtsdatum | Organisation             |
|               | Ackermann | S       | 2 T 1 T 1    | OV                       |
|               | Amsel     | C       |              | OV                       |
|               | Bauer     | Ja      |              | OV                       |
|               | Baumann   | Т       | 10.00        | OV                       |
|               | Becker    | M       |              | KV                       |
|               | Beil      | C       | 1000         | and a first state of the |

| Aktionen                                                                                 |               |                  |  |  |  |  |
|------------------------------------------------------------------------------------------|---------------|------------------|--|--|--|--|
| Es wurde eine letzte Abfrage vom gefunden. Um diese erneut auszuführen, klicken Sie hier |               |                  |  |  |  |  |
| Nur aktuelle Mitwirkungen und Einsatzformationen<br>berücksichtigen.                     |               |                  |  |  |  |  |
| Auswahl 🔻                                                                                | Sammelerfassu | An Verteiler s 🔻 |  |  |  |  |
| anzeigen                                                                                 | Auswertungen  | Exporte •        |  |  |  |  |

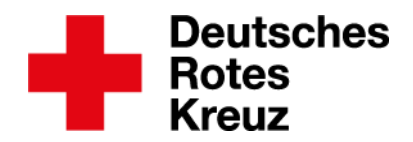

## Wählen Sie dann die Auswertung "Dienstnachweise" und füllen Sie die weiteren Felder nach Belieben aus.

| Es sind /6 Personen selektiert. |                 |     |
|---------------------------------|-----------------|-----|
| Auswertung                      | Dienstnachweise |     |
| Bezeichnung                     |                 | - ( |
| Nähere Bezeichnung              | Option wählen   |     |
| Beginn von 📵                    | 15.04.2019      | [   |
| Beginn bis 🚺                    |                 |     |
| Ende von 🚺                      |                 | [   |
| Ende bis 📵                      | 24.10.2019      | [   |
| Gruppiert nach                  | Bezeichnung     |     |
| Format                          | PDF             |     |
|                                 |                 |     |

geleisteten Stunden:

| Dienstnachweise    |                |                    |         | +                 | Deutsches<br>Rotes<br>Kreuz<br>& |
|--------------------|----------------|--------------------|---------|-------------------|----------------------------------|
| (a) has a shirt of |                |                    |         |                   |                                  |
| 5. All 1998        | Personalnummer | Nähere Bezeichnung |         | Gesamtdauer HH:MM | an Tagen                         |
|                    |                |                    |         | 00:19             |                                  |
|                    | -              |                    |         |                   |                                  |
|                    | Gesamtsumm     | e                  | 5598:58 |                   |                                  |

Die Beschreibungen in den nächsten Kapiteln benötigen Sie nur dann, wenn Sie die Statistik noch mehr auf Ihre Bedarfe zuschneiden möchten oder müssen.

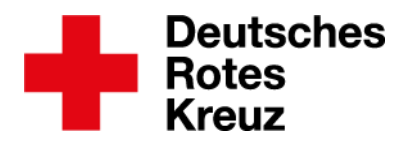

#### 2. Filter erstellen

Im Bereich Abfragen/Auswertungen erstellen Sie sich zunächst einen Filter mit dem Zeitraum, den Sie betrachten wollen.

Empfehlung: Legen Sie sich den Filter in der Filtergruppe "Häufig genutzte Werkzeuge" an.

#### Filter wählen

| Filte                                                                                                    | er-Gruppen festlegen               | - Neue Gruppe |   |
|----------------------------------------------------------------------------------------------------|------------------------------------|---------------|---|
| ۲                                                                                                    | Einsatzformationen                 |               | * |
| ۲                                                                                                    | E-Mail-Verteiler Ausbilder         |               |   |
| 1                                                                                                    | Häufig genutzte Werkzeuge          |               |   |
| ۲                                                                                                    | Häufig genutzte Werkzeuge          |               |   |
|                                                                                                    |                                    |               |   |
| ۲                                                                                                    | Personal                           |               |   |
| (*)<br>(*)                                                                                                    | Personal<br>Rechtevergabe          |               |   |
| <ul> <li>Image: Second second sec</li></ul> | Personal<br>Rechtevergabe<br>Tests |               |   |
| <ul> <li>(*)</li> <li>(*)</li></ul>   | Personal<br>Rechtevergabe<br>Tests |               | - |

#### Dann geben Sie dem Filter einen Namen.

| Filter erste      | $\otimes$       |           |
|-------------------|-----------------|-----------|
| Name              | Jahresstatistik |           |
| Freigegeben für   |                 | T         |
| Freigaben: Rollen |                 | •         |
|                   | Globaler Filter |           |
|                   |                 |           |
|                   |                 | Speichern |

Wenn Sie diesen Filter auch für bestimmte Personen freigeben möchten, tragen Sie die Namen in das Feld "Freigegeben für" ein.

Wenn Sie diesen Filter auch für bestimmte Rolleninhaber\*innen freigeben möchten, tragen Sie die Rolle in das Feld "Freigaben: Rollen" ein.

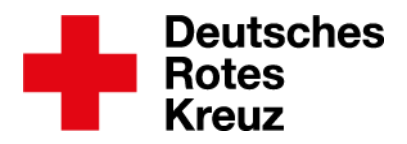

Klicken oder tippen Sie dann auf den Filter:

| Filter in H         | äufig genutzte Werkzeuge       | Neuer Filter     |
|---------------------|--------------------------------|------------------|
| $\cup$ $\checkmark$ | Cobartodatanniot e n.e n. 1000 | (mont for only 🔺 |
|                     |                                |                  |
|                     | Margaret an analy-             | -                |
|                     | Jahresstatistik                | ľ                |

Daneben (Desktop) oder darunter (Tablet) definieren Sie jetzt die Filterfelder. Suchen Sie nach dem Stichwort "Dienstnachweise" und wählen Sie zuerst die Bezeichnung "Dienstnachweis > Von":

| Filterfelder definieren |                                      |                                       |  |  |  |
|-------------------------|--------------------------------------|---------------------------------------|--|--|--|
| Feldauswahl             | Dienstnachweise                      | • Q                                   |  |  |  |
|                         | Dienstnachweise > Ort (F             | Dienstnachweise > Ort (Freie Eingabe) |  |  |  |
|                         | Dienstnachweise > Anme               | Dienstnachweise > Anmerkungen         |  |  |  |
|                         | Dienstnachweise > Nähere Bezeichnung |                                       |  |  |  |
|                         | Dienstnachweise > Bis                |                                       |  |  |  |
|                         | Dienstnachweise > Verbandsstufe      |                                       |  |  |  |
|                         | Dienstnachweise > Von                |                                       |  |  |  |

Jetzt sehen Sie weitere Felder, die Sie auswählen wie hier zu sehen.

| größer gleich | • | Festes Datum       | • |
|---------------|---|--------------------|---|
|               | 0 | 1.01.2019          |   |
|               |   | Oder Feld ist leer |   |
| <b>T</b>      |   |                    |   |

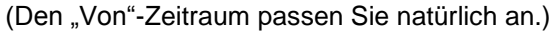

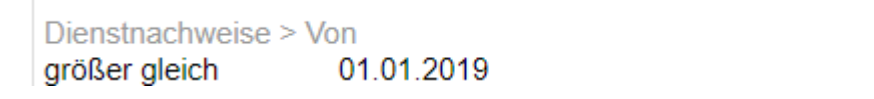

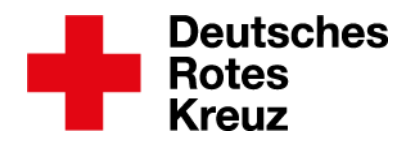

| Jetzt suchen Sie sich die Bezeichnung "Dienstnachweise > Bis":<br>Filterfelder definieren |                                       |     |  |  |  |
|-------------------------------------------------------------------------------------------|---------------------------------------|-----|--|--|--|
|                                                                                           |                                       |     |  |  |  |
| Feldauswahl                                                                               | <u>Dienstnachweise</u>                | - Q |  |  |  |
| Dienstnachweise > Von<br>größer gleich 0                                                  | Dienstnachweise > Ort (Freie Eingabe) |     |  |  |  |
|                                                                                           | Dienstnachweise > Anmerkungen         |     |  |  |  |
|                                                                                           | Dienstnachweise > Nähere Bezeichnung  |     |  |  |  |
| Dienstnachweise > Bis                                                                     |                                       |     |  |  |  |

Wählen Sie auch hier die weiteren Felder aus. Wichtigste Unterschiede: das "kleiner gleich"-Feld und das Datum.

| kleiner gleich 🔻 | Festes Datum       | • |
|------------------|--------------------|---|
|                  | 31.12.2019         |   |
| (                | Oder Feld ist leer |   |
| +                |                    |   |

Der Filter, auf den Sie abfragen, ist also dieser:

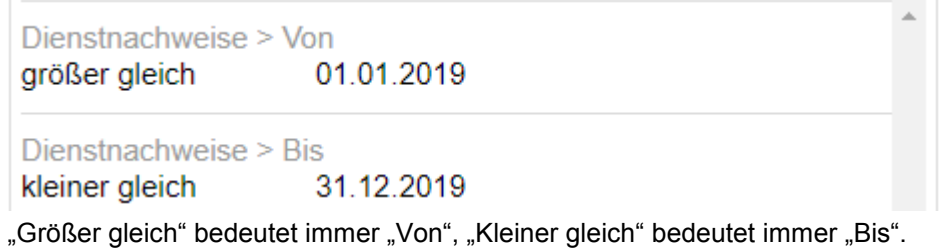

Setzen Sie jetzt den Haken in der Checkbox neben Ihrem Filter...

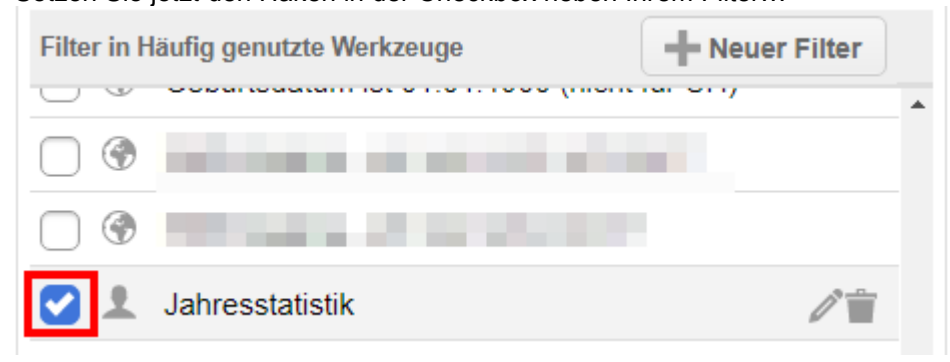

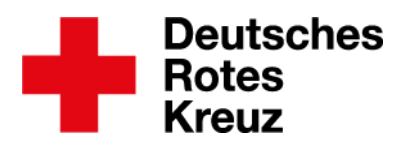

...und führen Sie die Abfrage wie gewohnt aus.

| Aktionen                                                                                        |               |                  |  |  |  |
|-------------------------------------------------------------------------------------------------|---------------|------------------|--|--|--|
| Es wurde eine letzte Abfrage vom Uhr<br>gefunden. Um diese erneut auszuführen, klicken Sie hier |               |                  |  |  |  |
| Nur aktuelle Mitwirkungen und Einsatzformationen<br>berücksichtigen.                            |               |                  |  |  |  |
| Auswahl 🔻                                                                                       | Sammelerfassu | An Verteiler s 🔻 |  |  |  |
| anzeigen                                                                                        | Auswertungen  | Exporte •        |  |  |  |

### 3. Ergebnis exportieren

Dann leiten Sie den Export in die Wege.

| Aktionen                                                                     |                    |  |  |  |  |  |
|------------------------------------------------------------------------------|--------------------|--|--|--|--|--|
| Es wurde eine letzte Abfrage vom gefunden. Um diese erneut auszuführen, klic | Export auswählen   |  |  |  |  |  |
| Nur aktuelle Mitwirkungen und Einsatzforr                                    | Exporte bearbeiten |  |  |  |  |  |
| berucksichtigen.                                                             | Sammeländerung     |  |  |  |  |  |
| Auswahl <b>v</b> Sammelerfassu                                               | Sammelaktivierung  |  |  |  |  |  |
| anzeigen Auswertungen                                                        | Exporte 🔻          |  |  |  |  |  |

| Export auswählen                                             | 8 |
|--------------------------------------------------------------|---|
|                                                              |   |
| Es sind 31 Personen selektiert.                              |   |
| Export                                                       |   |
| 💮 Dienstnachweise - Anzeige der Stunden                      | • |
|                                                              |   |
| XLS                                                          | • |
| 📩 Exportieren (Nur Werte ausgeben, nach denen gesucht wurde) |   |
| 🕹 Exportieren (Alle Werte ausgeben)                          |   |
|                                                              |   |

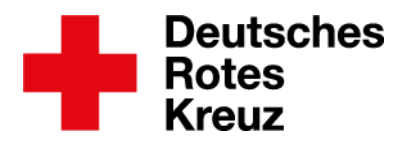

#### 4. Export nachbearbeiten

Im nächsten Schritt bearbeiten Sie die Excel-Tabelle.

|         |         |            |                     |                |              |                    |                | export- [Geschützte Ans                                                               | icht] - Excel          |
|---------|---------|------------|---------------------|----------------|--------------|--------------------|----------------|---------------------------------------------------------------------------------------|------------------------|
| Datei   | Start   | Einfügen   | Seitenlayout        | Formeln        | Daten        | Überprüfen         | Ansicht        | ${\mathbb Q}$ Was möchten Sie tun?                                                    |                        |
| GES GES | CHÜTZTE | ANSICHT Vo | orsicht — Dateien a | aus dem Interr | net können ' | Viren enthalten. V | Nenn Sie die [ | Datei nicht bearbeiten müssen, ist es sicherer, die geschützte Ansicht beizubehalten. | Bearbeitung aktivieren |

(Wenn dies nicht angezeigt wird, machen Sie mit dem nächsten Schritt weiter.)

|    | Α                                        | В                    | С                     | D                     | E                     | F                       |
|----|------------------------------------------|----------------------|-----------------------|-----------------------|-----------------------|-------------------------|
| 1  | Mitgliedschaft > DRK-Verband/Einrichtung | Stammdaten > Vorname | Stammdaten > Nachname | Dienstnachweise > Von | Dienstnachweise > Bis | Dienstnachweise > Dauer |
| 2  | OV Glasklar                              | Pepe                 | Guardirola            | 03.06.2019            | 03.06.2019            | 01:25                   |
| 3  | OV Lummerstadt                           | Ankela               | Mergel                | 03.06.2019            | 03.06.2019            | 01:25                   |
| 4  | OV Jedermann                             | Ankela               | Mergel                |                       |                       |                         |
| 5  | OV Jedermann                             | Karola               | von Theben            | 08.06.2019            | 08.06.2019            | 03:00                   |
| 6  | OV Glasklar                              | Stephanie            | Heinzlmann            | 19.03.2019            | 19.03.2019            | 03:00                   |
| 7  |                                          | Stephanie            | Heinzlmann            | 03.06.2019            | 03.06.2019            | 01:25                   |
| 8  |                                          | Stephanie            | Heinzlmann            | 19.03.2019            | 19.03.2019            | 00:20                   |
| 9  |                                          | Stephanie            | Heinzlmann            | 19.03.2019            | 19.03.2019            | 00:20                   |
| 10 | OV Glasklar                              | Kai                  | Pirinja               | 08.06.2019            | 08.06.2019            | 03:00                   |
| 11 | OV Fleischlos                            | Frederic             | Freiwillig            | 15.09.2019            | 15.09.2019            | 03:15                   |
| 12 | KV Sommerkreis                           | Frederic             | Freiwillig            | 08.06.2019            | 08.06.2019            | 03:00                   |
| 13 | OV Glasklar                              | Harpe                | Kerklinck             | 03.06.2019            | 03.06.2019            | 01:25                   |
| 14 | OV Jedermann                             | Harpe                | Kerklinck             | 08.06.2019            | 08.06.2019            | 03:00                   |
| 15 | KV Sommerkreis                           | Lasse                | Machen                | 08.06.2019            | 08.06.2019            | 03:00                   |
| 16 | OV Glasklar                              | Lasse                | Machen                |                       |                       |                         |

Zuerst löschen Sie aus der Tabelle alle Zeilen ohne einen Eintrag in der Spalte F

(Dienstnachweise > Dauer). Markieren Sie dazu die Zeilen - zum Beispiel, indem Sie auf die

#### Zahl links klicken oder tippen:

| 13         | OV Lummerstadt | Апкеіа    | iviergei   | 03.06.2019 | 03.06.2019 | 01:25 |
|------------|----------------|-----------|------------|------------|------------|-------|
| 14         | OV Jedermann   | Ankela    | Mergel     |            |            |       |
| 15         | OV Jedermann   | Karola    | von Theben | 08.06.2019 | 08.06.2019 | 03:00 |
| 16         | OV Glasklar    | Stephanie | Heinzlmann | 19.03.2019 | 19.03.2019 | 03:00 |
| 17         |                | Stephanie | Heinzlmann | 03.06.2019 | 03.06.2019 | 01:25 |
| 18         |                | Stephanie | Heinzlmann | 19.03.2019 | 19.03.2019 | 00:20 |
| 19         |                | Stephanie | Heinzlmann | 19.03.2019 | 19.03.2019 | 00:20 |
| 20         | OV Glasklar    | Kai       | Pirinja    | 08.06.2019 | 08.06.2019 | 03:00 |
| 21         | OV Fleischlos  | Frederic  | Freiwillig | 15.09.2019 | 15.09.2019 | 03:15 |
| 22         | KV Sommerkreis | Frederic  | Freiwillig | 08.06.2019 | 08.06.2019 | 03:00 |
| 23         | OV Glasklar    | Harpe     | Kerklinck  | 03.06.2019 | 03.06.2019 | 01:25 |
| 24         | OV Jedermann   | Harpe     | Kerklinck  | 08.06.2019 | 08.06.2019 | 03:00 |
| 25         | KV Sommerkreis | Lasse     | Machen     | 08.06.2019 | 08.06.2019 | 03:00 |
| 26         | OV Glasklar    | Lasse     | Machen     |            |            |       |
| 27         | OV Fleischlos  | Christina | Amsel      | 08.06.2019 | 08.06.2019 | 03:00 |
| 28         | OV Lummerstadt | Flake     | von Troje  | 08.06.2019 | 08.06.2019 | 03:00 |
| 29         | KV Sommerkreis | Flake     | von Troje  | 17.07.2019 | 17.07.2019 | 09:00 |
| 30         | KV Sommerkreis | Ottmar    | Ohnerolle  | 08.06.2019 | 08.06.2019 | 03:00 |
| 31         | OV Jedermann   | Ottmar    | Ohnerolle  |            |            |       |
| 32         | OV Fleischlos  | Tom       | Freytag    | 08.06.2019 | 08.06.2019 | 03:00 |
| 33         | OV Jedermann   | Tom       | Freytag    |            |            |       |
| 34         | KV Sommerkreis | Carsten   | Packtan    | 08.06.2019 | 08.06.2019 | 03:00 |
| 35         | OV Jedermann   | Carsten   | Packtan    |            |            |       |
| 36         | KV Sommerkreis | Christian | Beil       | 15.09.2019 | 15.09.2019 | 03:15 |
| 37         | KV Sommerkreis | Andreas   | Holler     | 15.09.2019 | 15.09.2019 | 03:15 |
| 38         | OV Glasklar    | Petra     | Biermann   | 24.01.2019 | 24.01.2019 | 07:00 |
| 39         | OV Fleischlos  | Ryan      | Goslynk    | 08.06.2019 | 08.06.2019 | 03:00 |
| 40         | OV Jedermann   | Ryan      | Goslynk    | 03.06.2019 | 03.06.2019 | 01:25 |
| 41         | OV Glasklar    | Ryan      | Goslynk    |            |            |       |
| 42         | KV Sommerkreis | Ryan      | Goslynk    |            |            |       |
| 43         | OV Glasklar    | Cornelia  | Pfuncke    | 08.06.2019 | 08.06.2019 | 03:00 |
| 44         |                | Cornelia  | Pfuncke    | 19.03.2019 | 19.03.2019 | 03:00 |
| 45         |                | Cornelia  | Pfuncke    | 24.01.2019 | 24.01.2019 | 07:00 |
| 46         | OV Lummerstadt | Phill     | Kollins    | 08.06.2019 | 08.06.2019 | 03:00 |
| 47         | KV Sommerkreis | Phill     | Kollins    |            |            |       |
| 48         | KV Sommerkreis | Heinrich  | Helfer     | 15.09.2019 | 15.09.2019 | 03:15 |
| 49         | KV Sommerkreis | Peter     | Gärtner    | 15.09.2019 | 15.09.2019 | 03:15 |
| 50         | OV Fleischlos  | Manuel    | Neuherr    | 08.06.2019 | 08.06.2019 | 03:00 |
| 51         | OV Glasklar    | Manuel    | Neuherr    |            |            |       |
| 52         | KV Sommerkreis | Manuel    | Neuherr    |            |            |       |
| 53         | KV Sommerkreis | Glasklar  | Reckermann | 19.03.2019 | 19.03.2019 | 03:00 |
| <b>F</b> 4 |                |           |            | 00.04.0040 | 00.04.0040 | 04.00 |

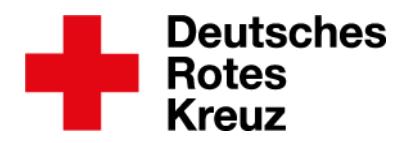

## Danach klicken oder tippen Sie die rechte Maustaste und löschen die Zeile(n):

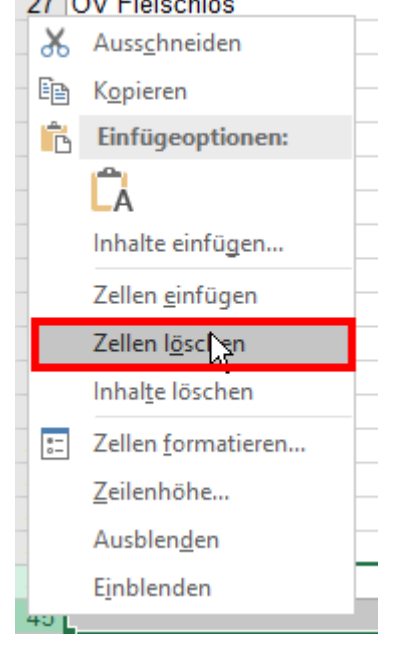

#### 5. Stundenzahl ermitteln

#### 5.1. Für alle Personen

Markieren Sie jetzt die leere Spalte G, indem Sie auf die Zelle mit dem G klicken oder tippen.

| D          | E          | F     | ∔G |
|------------|------------|-------|----|
| 08.06.2019 | 08.06.2019 | 03:00 |    |
| 08.06.2019 | 08.06.2019 | 03:00 |    |
| 08.06.2019 | 08.06.2019 | 03:00 |    |
| 08.06.2019 | 08.06.2019 | 03:00 |    |
| 17.07.2019 | 17.07.2019 | 09:00 |    |
| 08.06.2019 | 08.06.2019 | 03:00 |    |
| 08.06.2019 | 08.06.2019 | 03:00 |    |
| 08 06 2010 | 08 06 2010 | 03-00 |    |

Klicken Sie jetzt mit der rechten Maustaste auf eine beliebige graue Zelle der Spalte G und dann auf "Zellen formatieren":

| E          | F     | G H I J                    |
|------------|-------|----------------------------|
| 08.06.2019 | 03:00 |                            |
| 08.06.2019 | 03:00 | Arial 🔻 10 - A A 🚰 - % 🚥 🖽 |
| 08.06.2019 | 03:00 | F K = 💩 - A - 🗄 - 😪 🐝 💉    |
| 08.06.2019 | 03:00 |                            |
| 17.07.2019 | 09:00 |                            |
| 08.06.2019 | 03:00 | Auss <u>c</u> hneiden      |
| 08.06.2019 | 03:00 | B Kopieren                 |
| 08.06.2019 | 03:00 |                            |
| 15.09.2019 | 03:15 | Einfügeoptionen:           |
| 15.09.2019 | 03:15 |                            |
| 24.01.2019 | 07:00 |                            |
| 08.06.2019 | 03:00 | Inhalte einfügen           |
| 03.06.2019 | 01:25 | Zellen einfügen            |
| 08.06.2019 | 03:00 |                            |
| 19.03.2019 | 03:00 | Zellen l <u>ö</u> schen    |
| 24.01.2019 | 07:00 | Inhal <u>t</u> e löschen   |
| 08.06.2019 | 03:00 |                            |
| 15.09.2019 | 03:15 | E Zellen tormatieren       |
| 15 00 0010 | 00.45 | - · · · ·                  |

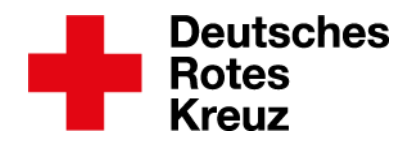

#### Dann geht es so weiter:

|                                                                                                    | Zellen formatieren ? ×                                                                                                    |
|----------------------------------------------------------------------------------------------------|----------------------------------------------------------------------------------------------------|
| Zahlen Ausrichtur                                                                                                    | ng Schrift Rahmen Ausfüllen Schutz                                                                                                    |
| Kategorie:<br>Standard<br>Zahl<br>Wannung<br>Buchhaltung<br>Datum<br>Uhrzeit<br>Prozent<br>Bruch<br>Wissenschaft<br>Text<br>Sonderformat<br>Benutzerdefiniert<br>Zahl wird für die allg | Beispiel<br>Dienstnachweise > Dauer<br>Dezimalstellen: 2<br>1000er-Trennzeichen verwenden (.)<br>Negative Zahlen:<br>-1234,10<br>-1234,10<br>-1244,10<br>-1244,10 |
| Formate für monetär                                                                                                    | e Werte.                                                                                                    |
|                                                                                                    | OK Abbrechen                                                                                                    |

Klicken oder tippen Sie jetzt in die oberste Zelle der Spalte G mit einer Zahl und ergänzen Sie "=F2\*24":

| E                     | F                       | G      |   |
|-----------------------|-------------------------|--------|---|
| Dienstnachweise > Bis | Dienstnachweise > Dauer |        |   |
| 03.06.2019            | 01:25                   | =F2*24 | Ţ |
| 03.06.2019            | 01:25                   |        | T |
| 08.06.2019            | 03:00                   |        |   |

(Was soll das? Sie bringen Excel so bei, die Einträge der Spalte "Dienstnachweise > Dauer" in der Spalte G in Stunden umzuwandeln. Ein Tag hat 24 Stunden.) Bestätigen Sie mit Enter.

Klicken Sie jetzt auf den grünen Punkt in der Ecke rechts unten, sodass sich der Mauszeiger in ein schwarzes Kreuz verwandelt...

| hweise > Bis | Dienstnachweise > Dauer |        |
|--------------|-------------------------|--------|
| 9            | 01:25                   | =F2*24 |
| 9            | 01:25                   | +      |
| 9            | 03:00                   |        |
| 0            | 00.00                   |        |

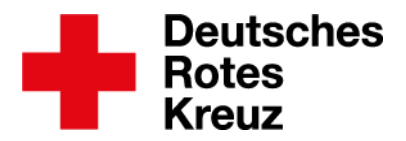

#### ...und ziehen Sie den Mauszeiger herunter bis zur letzten ausgefüllten Zeile der Tabelle:

| 02.06.2019 | 08:30 | 8,50  |  |
|------------|-------|-------|--|
| 15.09.2019 | 03:15 | 3,25  |  |
| 24.01.2019 | 07:00 | 7,00  |  |
| 15.09.2019 | 03:15 | 3,25  |  |
| 19.03.2019 | 00:20 | 0,33  |  |
| 19.03.2019 | 03:00 | 3,00  |  |
| 03.06.2019 | 01:25 | 1,42  |  |
| 19.03.2019 | 00:20 | 0,33  |  |
| 23.07.2019 | 22:40 | 22,67 |  |
| 08.03.2019 | 03:10 | 3,17  |  |
| 15.09.2019 | 03:15 | 3,25  |  |

#### Klicken oder tippen Sie in die Zelle darunter:

| .07.2019 | 22:40 | 22,67 |
|----------|-------|-------|
| .03.2019 | 03:10 | 3,17  |
| .09.2019 | 03:15 | 2,05  |
|          |       | - C   |

Dies wird Ihre Summenzeile.

Klicken oder tippen Sie oben rechts auf den Button "AutoSumme":

|                             |          |                |      |        |       |        |       |          |         |        |                       | Dri                  |
|-----------------------------|----------|----------------|------|--------|-------|--------|-------|----------|---------|--------|-----------------------|----------------------|
|                             | Standard | Gut            | N    | eutral | Schle | echt   | *     | <b>₽</b> |         |        | ∑ AutoSum             | me                   |
| Als Tabelle<br>prmatieren ▼ | Ausgabe  | Berechnun      | g Ei | ingabe | Erklä | render | *<br> | Einfüger | Löschen | Format | Füllbereid<br>Löschen | :h <del>*</del><br>′ |
|                             | F        | Formatvorlager | 1    |        |       |        |       |          | Zellen  |        |                       | В                    |
|                             |          |                |      |        |       |        |       |          |         |        |                       |                      |
|                             | F        | G              | н    | I      | J     | К      |       | L        | М       | N      | 0                     | F                    |
| 03:15                       |          | 3,25           |      |        |       |        |       |          |         |        |                       |                      |
| 07:00                       |          | 7,00           |      |        |       |        |       |          |         |        |                       |                      |
| 03:00                       |          | 3,00           |      |        |       |        |       |          |         |        |                       |                      |
| 01:25                       |          | 1,42           |      |        |       |        |       |          |         |        |                       |                      |

#### Die Summenzelle verändert sich. Sie sieht jetzt so aus:

| 0,55    |                                            |                                                                   |
|---------|--------------------------------------------|-------------------------------------------------------------------|
| 22,67   |                                            |                                                                   |
| 3,17    |                                            |                                                                   |
| J,ZD    |                                            |                                                                   |
| =SUMME( | G2:G64                                     |                                                                   |
| SUMME(  | Zahl1; [Zahl                               | 2];)                                                              |
|         | 22,67<br>3,17<br>3,29<br>=SUMME(<br>SUMME( | 22,67<br>3,17<br>= 3,25<br>= SUMME(G2:G64)<br>SUMME(Zahl1; [Zahl2 |

Bestätigen Sie mit Enter, um die Gesamtsumme aller Stunden zu erhalten.

| 01.25 | 1,42   |
|-------|--------|
| 00:20 | 0,33   |
| 22:40 | 22,67  |
| 03:10 | 3,17   |
| 03:15 | 3,25   |
|       | 209,25 |
|       |        |

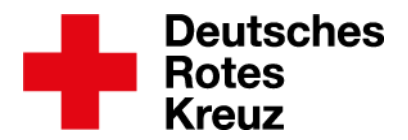

Unem

#### 5.2. Für eine Person

#### Dienststunden können Sie auch gezielt für einzelne Personen ermitteln. Klicken oder tippen

#### Sie dazu in der leeren Spalte H in die unterste Zeile, in der der Name auftaucht...

| Stephanie | Heinzlmann | 19.03.2019  | 19.03.2019 | 03:00 | 3,00 |
|-----------|------------|-------------|------------|-------|------|
| Stephanie | Heinzlmann | 03.06.2019  | 03.06.2019 | 01:25 | 1,42 |
| Stephanie | Heinzlmann | 19.03.2019  | 19.03.2019 | 00:20 | 0,33 |
| Stephanie | Heinzlmann | 19.03.2019  | 19.03.2019 | 00:20 | 0,3  |
| Kai       | Pirinja    | 08.06.2019  | 08.06.2019 | 03:00 | 3,00 |
| Frederic  | Freiwillig | 15.09.2019  | 15.09.2019 | 03:15 | 3,25 |
|           | en la sur  | 00.00.00.00 | 00.00.0040 | 00.00 | 0.00 |

#### ...und dann auf "AutoSumme".

| Gut          | Neutral | Schlecht    | *      | <b>+ -</b> | $\Rightarrow$ |        | ∑ AutoSumme                 | *    |
|--------------|---------|-------------|--------|------------|---------------|--------|-----------------------------|------|
| Berechnung   | Eingabe | Erklärender | *<br>* | Einfügen   | Löschen       | Format | ↓ Füllbereich ▼ ✓ Löschen ▼ | So   |
| rmatvorlagen |         |             |        |            | Zellen        |        |                             | Bear |
|              |         |             |        |            |               |        |                             |      |

| G    | Н | J | K | L | M | N | 0 | Р |
|------|---|---|---|---|---|---|---|---|
|      |   |   |   |   |   |   |   |   |
| 1,42 |   |   |   |   |   |   |   |   |
| 1,42 |   |   |   |   |   |   |   |   |
| 3,00 |   |   |   |   |   |   |   |   |
| 3,00 |   |   |   |   |   |   |   |   |
| 1,42 |   |   |   |   |   |   |   |   |
|      |   |   |   |   |   |   |   |   |

#### Die Zellen sehen jetzt so aus:

|   | 5,00   |                 |           |           |
|---|--------|-----------------|-----------|-----------|
|   | 3,00   |                 |           |           |
|   | 1,42   |                 |           |           |
| _ | 0.22   |                 |           |           |
|   | 0,00   |                 |           |           |
|   | 0,33 = | SUMME(          | G8)       |           |
|   | 2.00   | COLUMN AT ALC A | 7 1 1 4 1 | 7 1 101 1 |
|   | 0,00   | SOMMER          | com r     | Zahl2];)  |
|   | 3.05   |                 |           |           |

Wenn sich der Mauszeiger in ein weißes Kreuz verwandelt hat, ziehen Sie ihn nach oben bis zum obersten Eintrag der gewünschten Person:

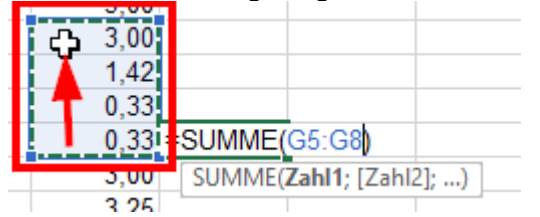

Jetzt noch mit Enter bestätigen, und die Dienststunden einer einzelnen Person sind berechnet:

| 3,0 | 00      |
|-----|---------|
| 1,4 | 42      |
| 0,3 | 33      |
| 0,3 | 33 5,08 |
|     |         |

DRK-Landesverband Westfalen-Lippe e.V. Kompetenzzentrum drk**server** 

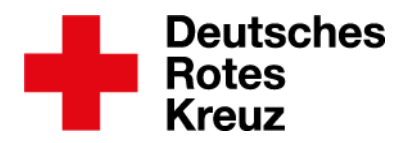

#### 5.3. Für mehrere Personen

Wiederholen Sie die Schritte aus Kapitel 4.2 für weitere Personen und addieren Sie dann die Stunden:

| <b>U</b> (u)(u)(u) |       |
|--------------------|-------|
| 0,33               | 5,08  |
| 3,00               |       |
| 3,25               |       |
| 3,00               | 6,25  |
| 1,42               |       |
| 3,00               |       |
| 3,00               |       |
| 3,00               |       |
| 3,00               |       |
| 9,00               |       |
| 3,00               |       |
| 3,00               |       |
| 3,00               |       |
| 3,25               |       |
| 3,25               |       |
| 7,00               |       |
| 3,00               |       |
| 1,42               | 4,42  |
| 3,00               |       |
| 3,00               |       |
| 7,00               | 12,00 |
| 3,00               |       |
| 3.04               |       |

| Gut        | Neutral | Schlecht    |   | <b>€</b> ⊞ | ×            |        | ∑ AutoSumme               |
|------------|---------|-------------|---|------------|--------------|--------|---------------------------|
| Berechnung | Eingabe | Erklärender | Ŧ | Einfügen   | Löschen<br>• | Format | ↓ Füllbereich ▼ Löschen ▼ |

Die Zellen sehen jetzt so aus:

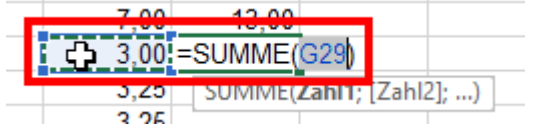

Ignorieren Sie, dass die Zelle links markiert ist. Markieren Sie stattdessen die Zelle über der Summenzeile...

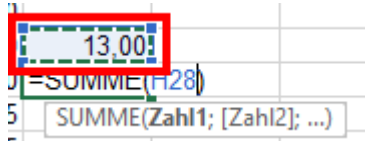

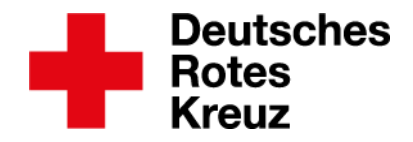

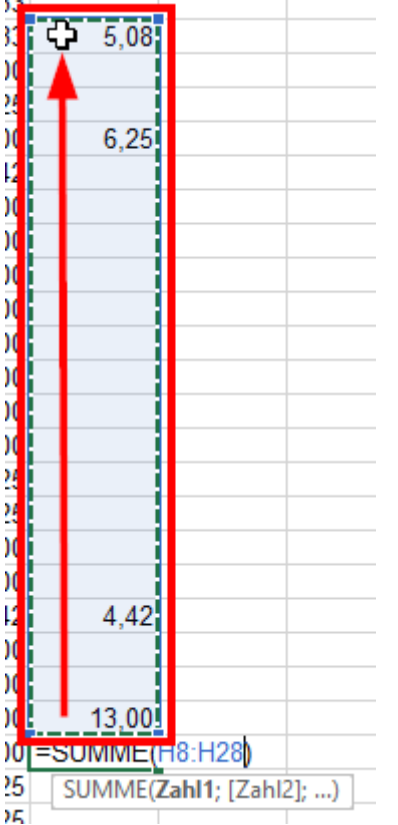

...und ziehen Sie das weiße Kreuz bis zum obersten Eintrag der Spalte.

Jetzt noch mit Enter bestätigen, und die Dienststunden für mehrere Personen sind berechnet:

| 3,00 |       |
|------|-------|
| 7.00 | 13.00 |
| 3,00 | 28,75 |
|      |       |

Mehr Informationen zu diesen und vielen weiteren Themen finden Sie im <u>drkserver-</u> <u>Handbuch</u>. Fragen, Wünsche, Anregungen und Kritik schicken Sie an <u>support@drkserver.org</u>. Oder Sie rufen die Kolleg\*innen im Kompetenzzentrum drk**server** an unter 0251/97 39 600.